Sistema GIER – Portal / Inscrição Educação Infantil 2022

> PREFEITURA DE GUARULHOS

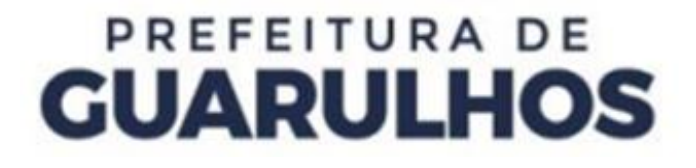

Para efetuar a inscrição do aluno através do Portal, o usuário poderá digitar o endereço na barra de pesquisa https://guarulhosportal.gier.com.br, ou clicando no botão **"Solicitação de Vaga"**, no Portal da Secretaria de Educação, https://portaleducacao.guarulhos.sp.gov.br.

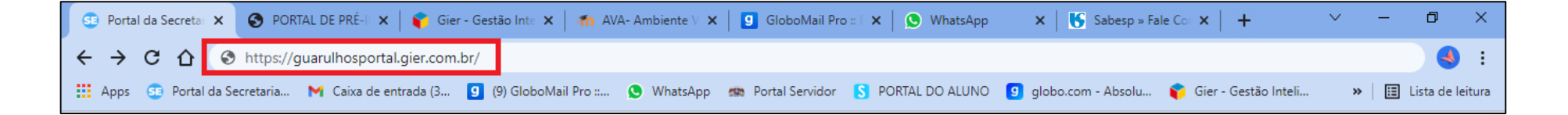

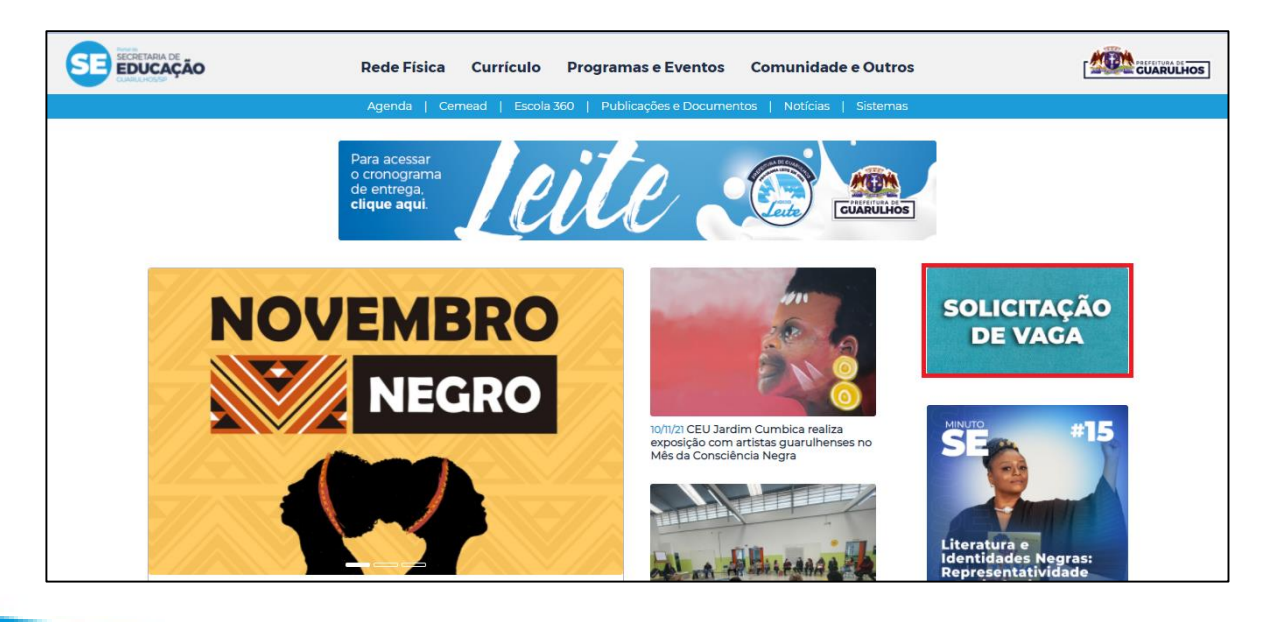

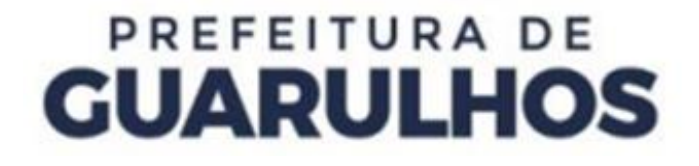

Para realizar a inscrição, clique no botão "Educ. Infantil/2022", no canto superior esquerdo ou na lateral direita da tela.

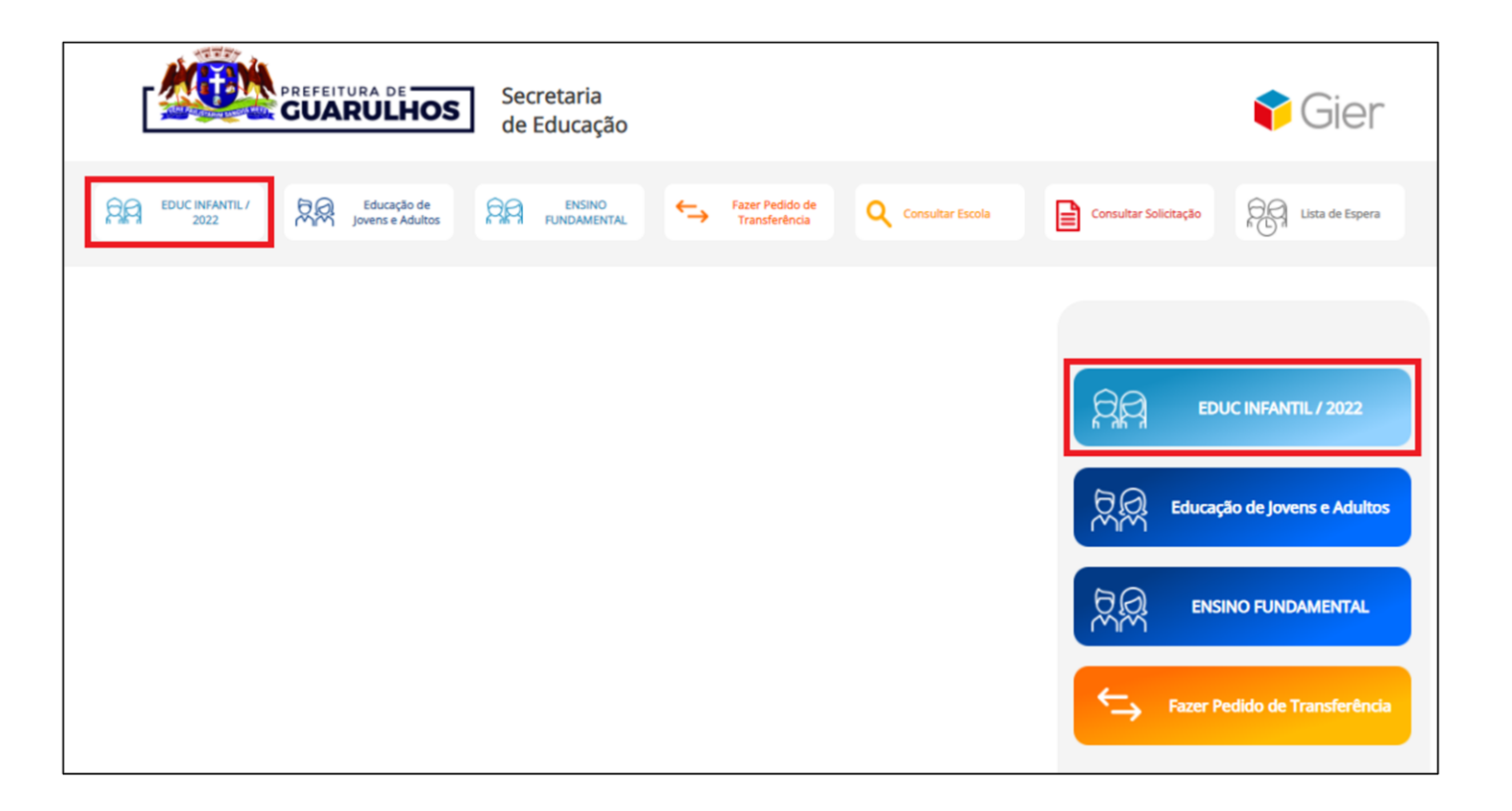

Observe as informações importantes e clique em "Iniciar inscrição do Ensino Infantil".

#### Informações Importantes

\* Para solicitar vaga na Educação Infantil a criança deve morar em Guarulhos, ter nascido após abril de 2016 com pelo menos 6 meses completos.

\* Para tentar vaga nas Instituições Parceiras, favor verificar com a creche qual a escola de referência para cadastro;

\* Caso a data de nascimento da criança seja informada de forma incorreta, a inscrição poderá ser cancelada;

\* A inscrição da criança poderá ser remanejada para outra unidade escolar para melhor atendimento da demanda na região.

Iniciar inscrição do Ensino Infantil

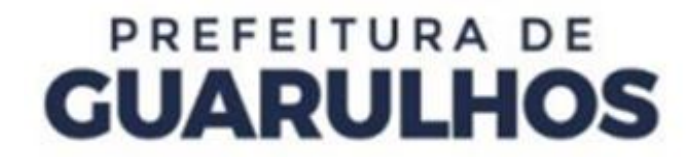

Na tela seguinte, preencha a "Validação de Segurança" e clique em "Ok".

|   | CUARULHOS<br>Becretaria<br>de Educação                                                                                                    | 🗣 Gier |
|---|----------------------------------------------------------------------------------------------------|--------|
|   | EDUC INFANTIL / 2022 / 15 Educação Fundamental Consultar Solicitação Fundamental Consultar Solicitação Formada Educação Formada Educação Formada | Espera |
| - | 1 2 3   Escolha da Escola Cadastro Comprovante                                                                                                    |        |
| - | Preencha a validação de segurança                                                                                                    |        |
|   | 9zs0da7b   Escreva o que vê ao lado     Informe as letras   OK     Novas Letras                                                                                                    |        |

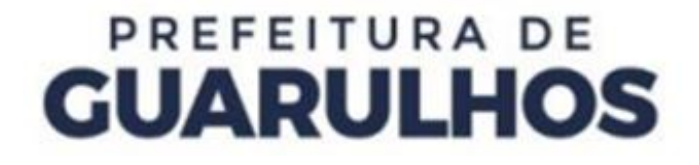

Preencha os campos com a **Data de Nascimento**, o **CEP** e o **Número da Residência** do aluno para ter acesso às escolas disponíveis.

|                       | Secretaria<br>de Educação          |                                  |                            |                       | 🕈 Gier          |
|-----------------------|------------------------------------|----------------------------------|----------------------------|-----------------------|-----------------|
| EDUC INFANTIL / EJA 2 | 022 / 1S Educação<br>Fundamental   | Fazer Pedido de<br>Transferência | Q Consultar Escola         | Consultar Solicitação | Lista de Espera |
|                       | 1                                  | 2                                | 3                          |                       |                 |
| Captura Retangular    | Escolha da Escola                  | Cadastro                         | Comprovante                |                       |                 |
| Coloqu                | ue a data de nascimento do(a) alun | no(a), CEP e número da           | a residência para ver a    | s escolas disponíveis |                 |
|                       | Data de Nascimento                 | Não po                           | ssuo CEP   Número da Resid | iência                |                 |
|                       |                                    | Pesquisar Escolas                |                            |                       |                 |

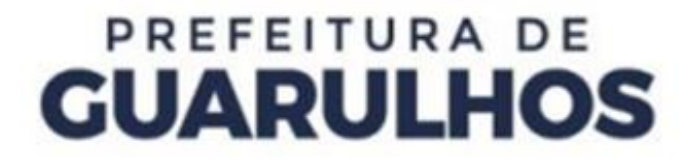

Selecione a escola desejada e clique em "Lista de Espera".

É importante salientar que é permitido selecionar apenas UMA escola.

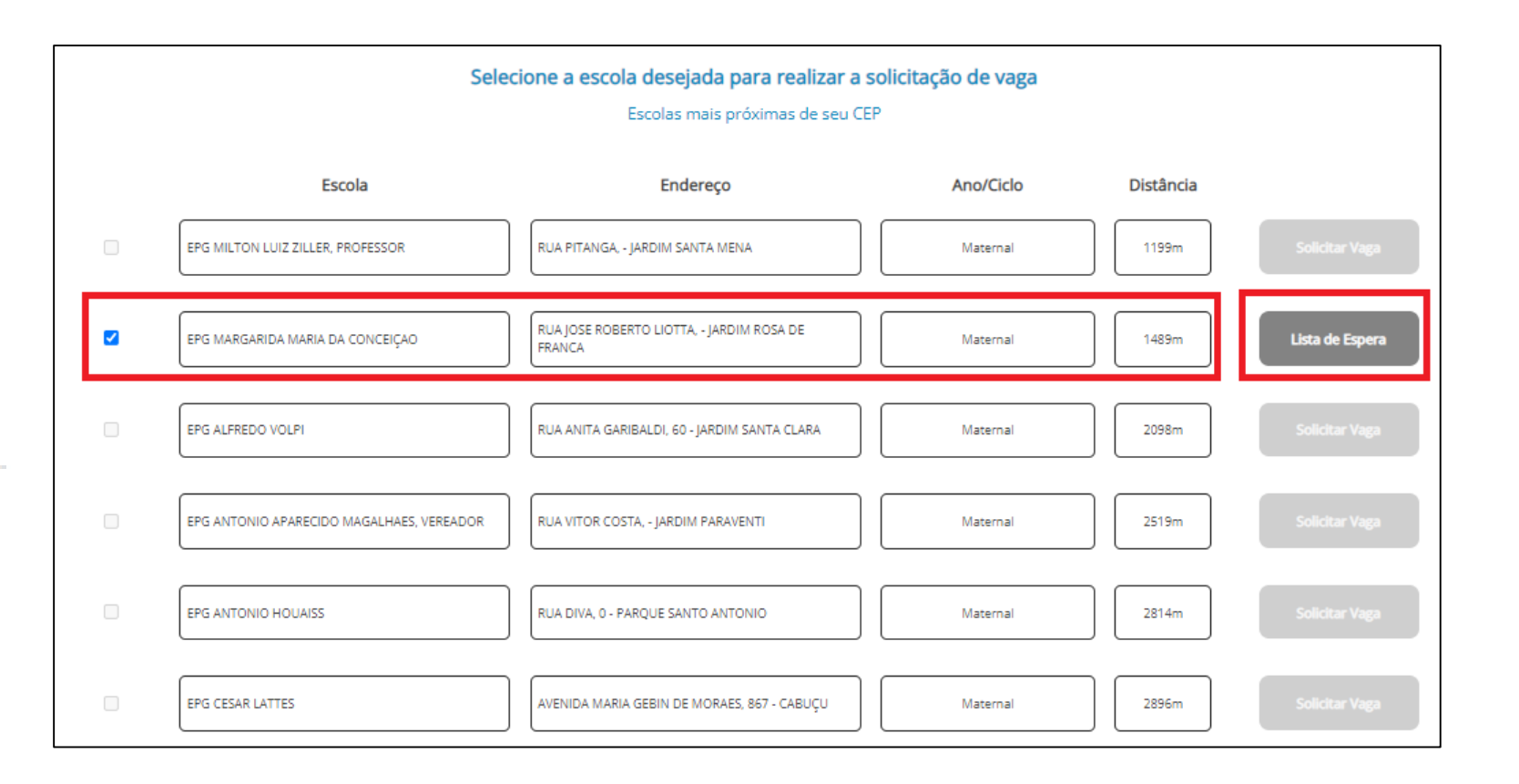

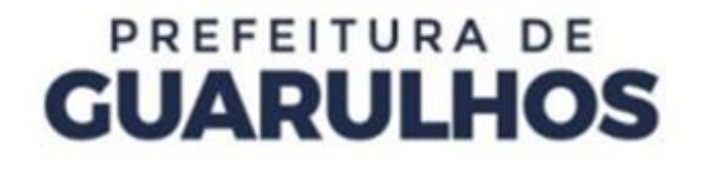

O sistema exibirá a escola selecionada. Caso a escola selecionada não seja a escolhida, clique em "Escolher Outra Escola".

O sistema voltará à tela com a lista das escolas e você poderá fazer uma nova seleção.

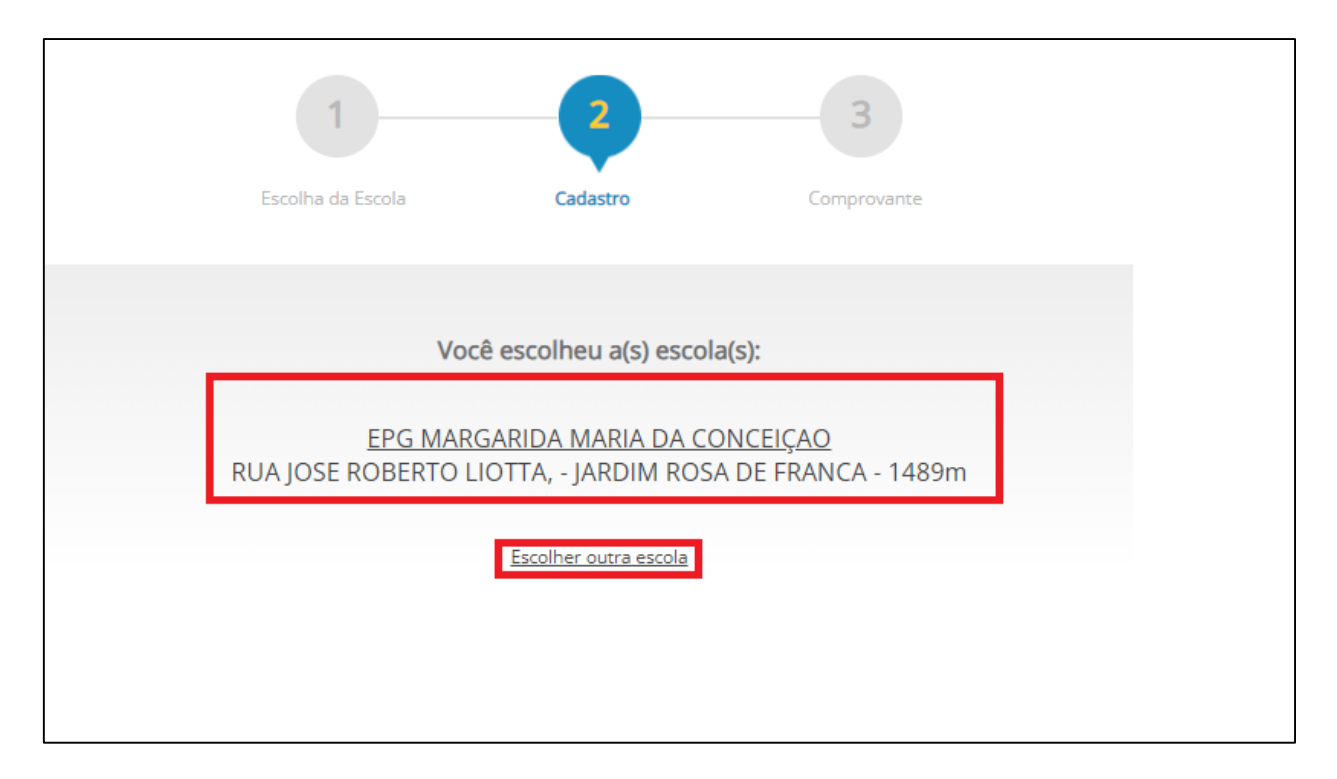

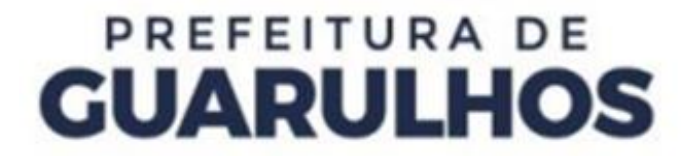

Na mesma tela, preencha os dados de identificação do Responsável Legal pelo aluno.

|                                                 | encha os dados de identificação | do <u>responsáve</u> | <u>l legal</u>       |   |
|-------------------------------------------------|---------------------------------|----------------------|----------------------|---|
| Nacionalidade 🗸 🗸                               | UF Nascimento                   | ~                    | Cidade de Nascimento | ~ |
| *CPF                                            |                                 |                      |                      |   |
| *Nome Completo                                  | *Data                           | e Nascimento         | *Sexo                | ~ |
|                                                 |                                 |                      |                      |   |
|                                                 |                                 |                      |                      |   |
| indereço<br>07097-140 Buscar                    | Tipo 💙 Rua Ed                   | on de Souza          |                      |   |
| 07097-140 Buscar<br>349 Complemento             | Tipo V Rua Ed                   | ion de Souza         | GUARULHOS            | ~ |
| ondereço<br>07097-140 Buscar<br>849 Complemento | Tipo V Rua Ed                   | son de Souza         | GUARULHOS            | ~ |

Ainda na mesma tela, preencha os dados de identificação do aluno.

| *Nacionalidade                                     | idade de Nascimento      |
|----------------------------------------------------|--------------------------|
|                                                    |                          |
| *Nome Completo                                     | 23/05/2018 *Sexo *       |
| Grau de Parentesco do Responsável 🗸 🗌 Possui irmão | 2                        |
| Gêmeo                                              |                          |
| ndereço                                            |                          |
| 17097-140 Buscar Tipo                              | Rua Edson de Souza       |
| 349 Complemento Jardim Flor da Mo                  | ontanha SP 🗸 GUARULHOS 🗸 |
| ontato                                             |                          |
| *Telefone 1 Telefone 2                             | Telefone 3               |
| Correio Eletrônico                                 |                          |

Por fim, marque a declaração de veracidade das informações e a declaração de termos de ciência. Clique no botão "**Concluir Pré-Inscrição**".

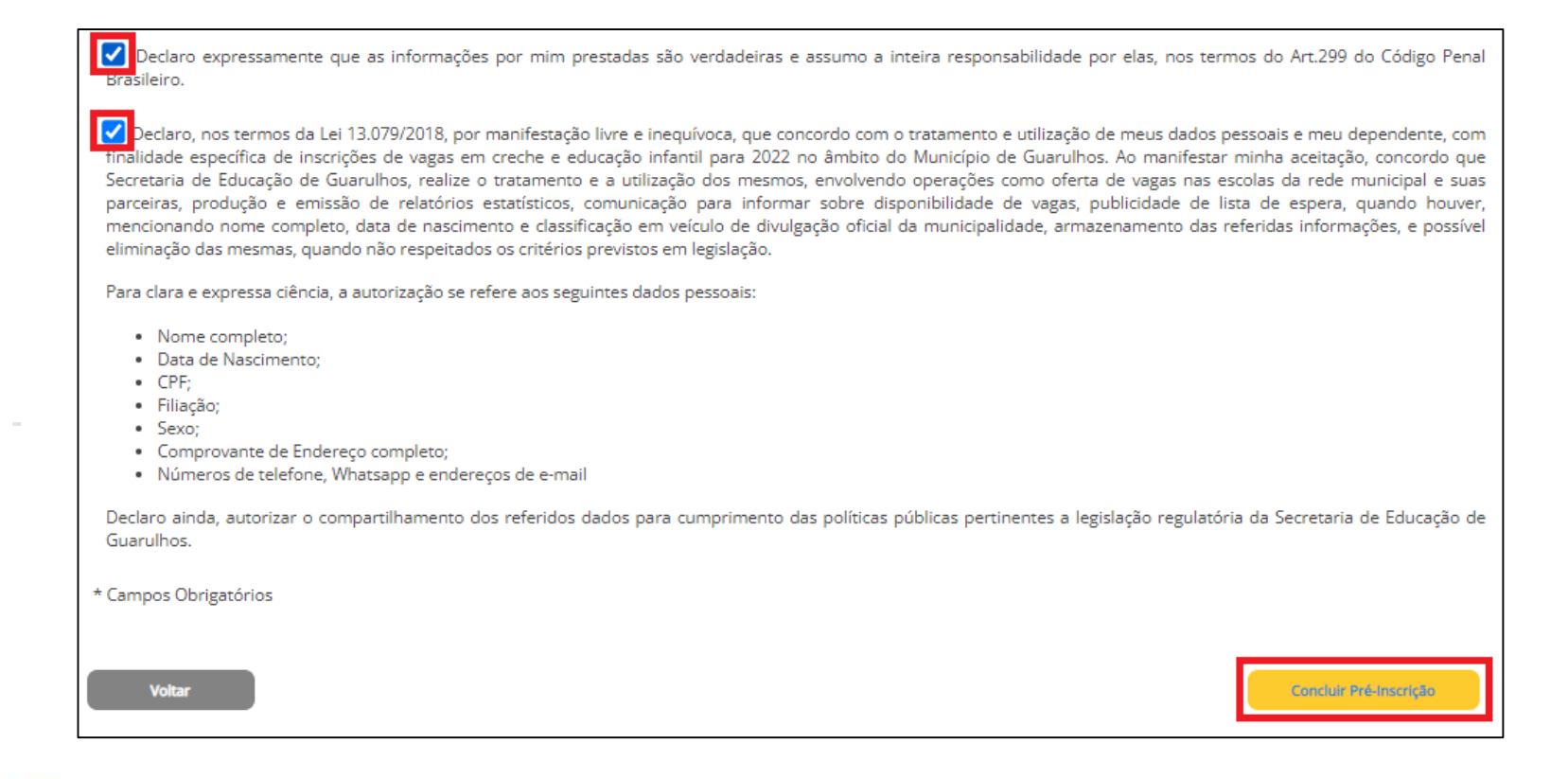

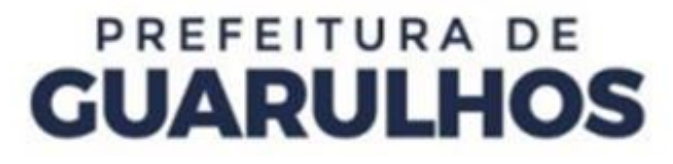

Após concluir a Pré-Inscrição, o sistema exibirá o comprovante, que poderá ser enviado por SMS, Correio Eletrônico ou poderá ser impresso.

|                                                                                                    | Ins                                                                                                    | crição realizada com s                                                                  | ucesso!                                                                                                    |
|----------------------------------------------------------------------------------------------------|----------------------------------------------------------------------------------------------------|-----------------------------------------------------------------------------------------|----------------------------------------------------------------------------------------------------|
|                                                                                                    | [                                                                                                    |                                                                                         | цноs                                                                                                    |
|                                                                                                    | c                                                                                                    | omprovante de Inso                                                                      | rição!                                                                                                    |
|                                                                                                    |                                                                                                    | Estágio I                                                                               |                                                                                                    |
| * DATA DE PUBLICAÇÃO<br>11 DE NOVEMBRO DE 20<br>INFORMADA DE FORMA<br>INSCRIÇÃO DA GRIANIÇA<br>ESCOLAR PARA MELHOR | OBSERVAÇÕES<br>DOS CONTEMPLADOS: A PARTIR DE<br>21: × CASO A DATA DE NASCIMENT<br>NCORRETA, A INSCRIÇÃO PODERÁ S<br>ODERÁ SER REMUNEJADA PARA OL<br>ATENDIMENTO DA DEMANDA NA R | 26 DE OUTUBRO ATÉ<br>D DA CRIANÇA SEJA<br>SER CANCELADA; * A<br>JITRA UNIDADE<br>EGIÃO. | Número de Protocolo: 20231236<br>Data e Hora da Solicitação: 16/11/2021 13:30:11<br>Situação da Solicitação: Inscrito |
|                                                                                                    |                                                                                                    |                                                                                         | · · · · · · · · · · · · · · · · · · ·                                                                                 |
| Nome: DAVI MARTINS<br>Data de Nascimento: 3<br>CPF:<br>Nome do Pai: Eduardo                                        | PAES<br>0/07/2017<br>dos Santos Paes                                                                                                    | DADOS DO CANDIDAT<br>Endereç<br>Contine:<br>CEP: 070<br>Sexo: M                         | 9<br>a: Rua Maria Menezes Alves Guimarães, 62 - Parque<br>Ital II, Guanúhos - São Paulo<br>84-160<br>sculino          |
|                                                                                                    |                                                                                                    | DADOS DO RESPONSÁV                                                                      | EL                                                                                                    |
| Nome: EDUARDO DOS                                                                                                  | SANTOS PAES                                                                                                    | CPP: 307                                                                                | .806.618-50                                                                                                    |
|                                                                                                    |                                                                                                    | DADOS DA SOLICITAÇÃ                                                                     | 0                                                                                                    |
| Escola Indicada: EPG JC<br>Endereço: RUA JCAO R                                                                    | DAO GUIMARAES ROSA<br>OBERTO MIRANDA, 299 - PARQUE (                                                                                                    | CONTINENTAL I -                                                                         | Etapa/Modalidade: Eclucação Infantil<br>Telefone: (11) 2453-2325                                                      |

### **CONTATOS E SUPORTE**

Para suporte referente à utilização do Portal, entre em contato com o DPIE – Divisão de Capacitações, pelo telefone 2475-7393, ramal 7518.

Caso necessite de suporte técnico, entre em contato com o DPIE – Service Desk, no telefone 2475-7408.

Para orientações relacionadas ao Portal, entre em contato com o DEE, através do telefone 2475-7361 ou 2475-7300, ramal 7374.